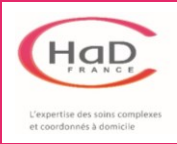

## 1. Sélectionner la séance concernée dans votre planning

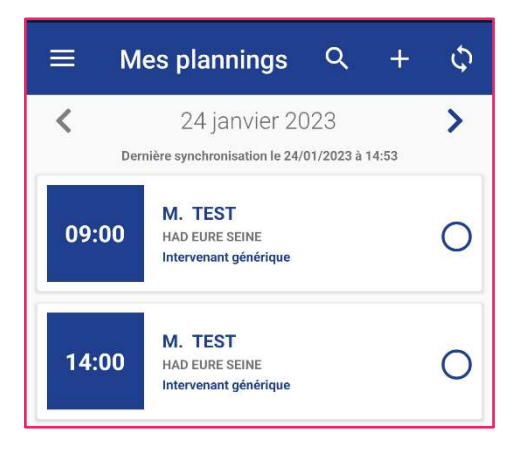

## Le message suivant apparaît :

| Début d'interventi                              | ion               |     |
|-------------------------------------------------|-------------------|-----|
| Voulez-vous vraiment<br>approprier cette interv | vous<br>vention ? |     |
|                                                 | NON               | OUI |

 Cliquer sur la séance dans laquelle vous souhaitez valider/annuler les soins dans « Mes plannings »

- > Cliquer sur **NON** si vous souhaitez juste visualiser la séance
- Cliquer sur OUI si vous souhaitez valider/annuler vos soins attention : vous serez obligé de valider la séance

## 2. Valider ou annuler les soins prévus au plan de soins

Une fois que vous avez cliqué sur OUI, l'écran suivant apparaît :

| ←                                                                                                    | M. TEST                                       |                 | + ~  |  |
|----------------------------------------------------------------------------------------------------|-----------------------------------------------|-----------------|------|--|
| Intervention non réalisée                                                                                                    |                                               |                 |      |  |
| <b>i</b>                                                                                                    | <sup>DÉBUT</sup><br>24/01/2023 <mark>1</mark> | FIN 24/01/2     | 2023 |  |
| U                                                                                                    | 09:00 2                                       | © 09:4          | 5    |  |
|                                                                                                    | TRAJET                                        | KM HORS FORFAIT |      |  |
|                                                                                                    | 00:00                                         | 0               | 3    |  |
| Soins En cas d'annulation d'un soin, il est préférable d'entrer un commentaire pour justifier sa non réalisation. Forfait rééducation KINÉ : FORFAITS Forfait rééducation dans le cadre de Inad-rééducation Prévu 5 |                                               |                 |      |  |
| Votre co<br>Comi                                                                                                    | mmentaire<br>ommentaire                       |                 |      |  |
| ANNULER CETTE INTERVENTION                                                                                                    |                                               |                 |      |  |

- 1- Vous pouvez modifier la date
- 2- Vous pouvez modifier l'heure
- 3- Renseigner ici votre kilométrage hors forfait
- 4- Cliquer ici pour valider le soin
- 5- Cliquer ici pour annuler le soin
- 6- Cliquer ici pour ajouter un commentaire
- 7- Ne pas oublier de valider la séance !

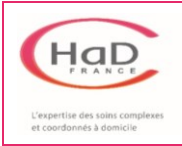

## 3. Ajouter un soin non prévu au plan de soins

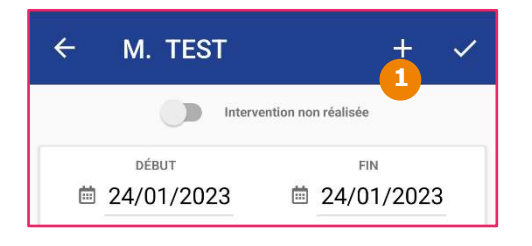

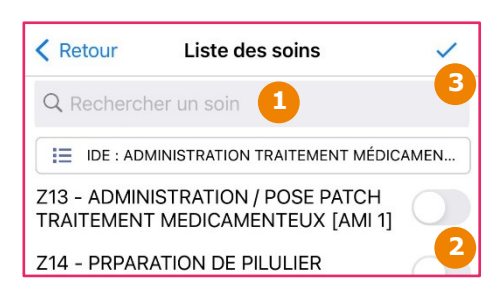

1- Cliquer sur le + pour ajouter un soin

- 1- Rechercher le soin à ajouter en tapant au choix :
  - L'AMI correspondant → ex : « AMI 3 »
  - Un mot-clé → ex : « Pilulier »
- 2- Cocher le soin à ajouter
- 3- Valider
- Le message de confirmation suivant apparaît :

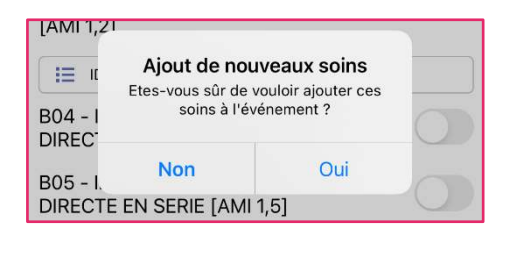

Cliquer sur **OUI** pour ajouter le soin sélectionné

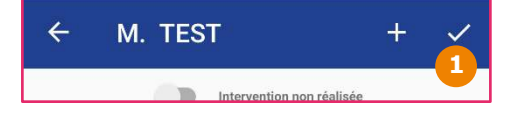

1- Valider votre séance

Visualiser la séance validée en vert dans « Mes plannings » :

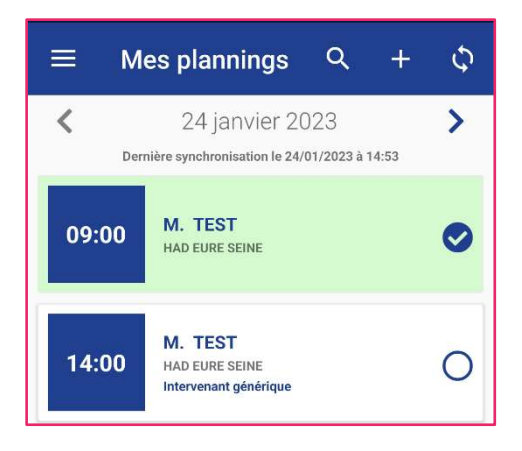